## <u>オンラインサマープログラムの申込手順</u>

く注意事項>

この情報は、国際センターがHP記載の内容を確認し掲載しておりますが、実際の申込に 際しては、この情報と若干異なる場合があります。

あくまでも参考情報ということで、申し込みに当たっては各自が責任を持って確認し申 し込みをしてください。

【ダブリンシティ大学(アイルランド)】

◆Business English (英語) https://www.english.dcu.ie/courses/business-english-online

<mark><実施期間></mark> 2020年8月31日~9月11日 【2週間】 <mark><申込締切></mark> 研修開始日の1週間前

### ◆IELTS Exam Preparation (英語)

https://www.english.dcu.ie/courses/ielts-bootcamp/

<mark><実施期間></mark> 2020年8月31日~9月25日 【4週間】 <mark><申込締切></mark> 研修開始日の1週間前

◆General English (英語) https://www.english.dcu.ie/courses/general-english-online/

<申込手順 Business English, IELTS Exam Preparation, General English共通>

①「Apply now」をクリック

②"Name"、"Email"、"Level of English(Beginner/Intermediate/Advanced など)"の項目を入 カ ※ダブリンシティ大学からのお知らせや新情報を受け取りたい場合は、

※タフリンシティス子からのお知らせや新宿報を受け取りたい場合は、 "Subscribe to receive our news, special offers and course information by e-mail"にチェック

③"Send message"
→登録したメールアドレスにStudentIDが記載されたメールが届く
※もしくはDCU担当者(niamh.omahony@dcu.ie)に(名前、メールアドレス、受講したいオンラインコース名、開始日)を記載して、直接メールしても良い※英語でメールすること

④支払い用のURL(<u>https://www.english.dcu.ie/apply/pay-online/</u>)がメールに添付されているので、案内の指示にしたがって支払いを済ませる
※支払いにはStudentIDが必要です

⑤支払いが完了すると、DCUからプレイスメントテスト(所要時間1時間程度)のURLが 記載されたメールが届くので、テストを受ける

⑥テスト受講後、参加するクラスのZOOMリンクと教材が届く

## 【ビクトリア大学(カナダ)】

◆English for Global Communication (英語)

https://continuingstudies.uvic.ca/elc/programs/english-for-global-communication

## く実施期間>

2020年8月31日~9月25日 【4週間】

く申込締切>

研修開始日の2、3週間前

(3日前まで予約可だが、開始前に90分のクラス分けテストとオ リエンテーションが実施 されるので早めに予約すること)

## <mark><申込手順></mark>

[How to Apply] https://continuingstudies.uvic.ca/elc/how-to-apply/#/collapse-id12744\_2

①「Online English Programs (ELC Connect)」の+マークをクリック

②「ONLINE APPLICATION FORM」をクリック

## **③** [PERSONAL INFORMATION]

"Family Name"、"First Name"、"Birth Date(日/月/年)"、"Gender"、"Native Language"、" Country of Citizenship"の項目を入力

## **[ADDRESS INFORMATION]**

"Address(例:3-34-1 Nishiikebukuro)"、"City(例:Toshima-ku)"、"Province / State / Prefecture(例:Tokyo)"、"Postal / Zip Code(例:171-8501)"、"Country"、"Phone Country Code(日本の場合:81)"、"Phone (東京の場合:(0は省く)3)"、"E-mail"の項目を入力

④「NEXT」クリック

## **5** [UNIVERSITY INFORMATION]

"Does the student have a UVic student number? If yes, please indicate:"、"Does the student attend a university? If yes, please indicate:"は空欄にする

## [CURRENT LEVEL OF ENGLISH]

英語のスコアを持っていない場合は"No Score"、TOEFLもしくはIELTSのスコアを持って いる場合は該当する方を選択

# [MEDICAL AND PHYSICAL CONDITIONS: SPECIAL NEEDS AND ACCOMMODATIONS]

身体的、精神的な理由で特別な措置を必要とする学生は"Yes"を選択する ※追加の費用が掛かる可能性もあり

[HOW DID THE STUDENT FIND OUT ABOUT US?]

"University or College"、"Rikkyo University"と入力

⑥「NEXT」クリック

⑦ "ELC CONNECT Online Global Communication"の開講期間の中から、受講したい期間を選択

【ACCOMMODATION & MEAL OPTIONS】 "No"を選択

### **8 [PAYMENT INFORMATION]**

※\$25の預り金と\$65のCourier feeを先に払う必要があります 先に預り金とCourier feeのみを支払うか、全額を支払うかを選択 Courier feeの受入許可書(紙媒体)がほしい場合は、"I wish to receive the acceptance documents by courier (FedEx)?"→"Yes"

### [PAYMENT METHOD]

該当する支払い方法にチェック(Credit Card / Western Union / Bank Wireなど)

## **(PROGRAM AGREEMENT - the student agrees to the following terms and conditions)**

よく読み、"I agree"にチェックをした後、「REVIEW SUBMISSION」をクリック

⑩送信後、ビクトリア大学からメール(時間を要する場合があります)がありますので、 指示に従って残金の支払い等の手続きを進める

## 【ハワイ大学マノア校】

◆GEO (Global English Online) Program (英語) <u>https://explore.outreach.hawaii.edu/public/category/programStream.do?method=load&sele</u> <u>ctedProgramAreaId=18357&selectedProgramStreamId=18364</u>

### く実施期間>

2020年8月17日~28日 (毎週 月・水の4回)【2週間】 <mark><申込締切></mark> 定員になり次第締切 ※1週間前までの申込で、free pronunciation classes (毎週火曜 日2:00-3:00 HST.) 2 回付

### く申込手順>

①Global English Online (GEO)をクリック

\*Level 1: Appropriate for those who can talk about general topics with some pausing, and who have studied English for a limited amount of time.

(英語を少し勉強したことがあり、一般的なトピックについて、間を取りながらであれば 話すことができる人向け)

Level 2: Appropriate for those who can talk about diverse topics with minimal pausing, and who have studied English for an extended amount of time.

(英語を長い時間勉強したことがあり、様々なトピックについてほぼ間を取らずに話すこ とができる人向け)

②"Available"になっていることを確認し、「Add to Cart」をクリック

③"Checkout"をクリック

④既にアカウントを持っている場合はアカウント情報を入力、新しく作成する場合は"I am a new user"にマールアドレスを入力して、「Create Account」をクリック

⑤担当者から必要な支払い金額請求の連絡があるので、指示に従って手続きをする

※クレジットカード支払い推奨(wire transfersで支払った場合、キャンセルした際の返金 作業に時間がかかるため)

### ◆TIP (Tutoring and International Plus) Program(英語) 【1日~】

https://explore.outreach.hawaii.edu/search/publicCourseSearchDetails.do?method=load&c ourseId=160197&selectedProgramAreaId=18357&selectedProgramStreamId=18364

#### く実施期間>

毎週月曜日~金曜日 (8/24まで申込可 8/5時点、8/24以降も継続予定) <mark><申込締切></mark> 定員になり次第締切

### <mark><申込手順></mark>

①TIP:Interchange Plusをクリック

②"Available"になっていることを確認し、「Add to Cart」をクリック

③「Checkout」をクリック

④申込人数を選択し(3人まで)、「Checkout」をクリック

⑤既にアカウントを持っている場合はアカウント情報を入力、新しく作成する場合は"I am a new user"にメールアドレスを入力して、「Create Account」をクリック

⑥担当者から必要な支払い金額請求の連絡があるので、指示に従って手続きをする ※クレジットカード支払い推奨(wire transfersで支払った場合、キャンセルした際の返金 作業に時間がかかるため)

## 【ボンド大学】

♦General English for summer 2020※(英語) ※現地で実施されるコースにオンライン で参加可

https://bond.edu.au/intl/program/general-english

#### く実施期間>

2020年9月7日~10月9日**【2週間~】 <mark><申込締切></mark> 研修開始日の3週間前 (期間内であれば、どの月曜日 からでも参加可能)** 

### <申込方法>

①申込フォームの各項目を入力 ※"Title(Mr./Ms./Mrs)" ※"Emergency contact name"には緊急連絡先を記入 ※"Address for correspondence"は連絡先、"Permanent home address"は実家の住所を記入 ※"Did you apply through an education agent?"は"No"にチェック ※③Program selection and commencement date "Program name"には"General English for summer 2020" "Number of weeks"と"Starting date"には各自希望の期間・日付を入力 ※④Anticipated degree at Bond "Do you wish to enter a degree program at Bond University?"は"No"にチェック ※⑥Visa、⑧Homestay Bookings / Airport Transfers、⑨Arrival detailsは入力不要 ※"Supporting documents checklist"は"Passport / National Identification"のみYesにチェック (パスポートの顔写真のページをメールで添付できるようデータ化してください) あとの項目はすべてNot applicableにチェック

②必要事項に記入をしたら、<u>college@bond.edu.au</u>に記入したPDFのデータとパスポート の顔写真のページの画像を添付して送信 ※立教生であること、オンラインで受講することを記載する

③支払い金額請求などの連絡があるので、指示に従って手続きをする